พฤษภาคม พ.ศ.2567

# เอกสารแนะนำงั้นตอน การเรียนผ่านระบบ Learning Management System

สถาบันการป้องกันและปราบปรามการทุจริตแห่งชาติ สัญญา ธรรมศักดิ์ โทรสาร 0 2528 4800 ต่อ 6212 หรืออีเมล์ nacckmgr@gmail.com

# คำนำ

แผนยุทธศาสตร์การบริหารและพัฒนาทรัพยากรบุคคล สำนักงาน ป.ป.ช. ระยะ ๕ ปี (พ.ศ. ๒๕๖๖ -๒๕๗๐) เนื่องจากสำนักงาน ป.ป.ช. ตระหนักถึงความสำคัญในการพัฒนาบุคลากรสำนักงาน ป.ป.ช. ภายใต้ สถานการณ์ที่เปลี่ยนแปลงอยู่ตลอดเวลา โดยสภาพปัญหาของการพัฒนาสังเกตบุคลากรในปัจจุบันที่กระทบต่อการ ปฏิบัติหน้าที่ของบุคลากร รวมถึงข้อจำกัดต่าง ๆ ได้แก่ งบประมาณ สถานที่ การเดินทาง ระยะเวลา และปัจจัย ภายนอก เช่น ภาวะโรคระบาด ซึ่งส่งผลต่อการดำเนินการพัฒนาบุคลากรให้ได้ประสิทธิภาพ และประสิทธิผลในการ ปฏิบัติงานด้านการป้องกันและปราบปรามการทุจริต เพื่อให้สอดคล้องกับการส่งเสริมพัฒนาหน่วยงานภาครัฐสู่องค์กร ดิจิทัล โดยการนำเทคโนโลยีเข้ามาขับเคลื่อนการพัฒนาบุคลากรสำนักงาน ป.ป.ช.

สำนักงาน ป.ป.ช. ได้ปรับปรุงรูปแบบการพัฒนาบุคลากรจากเดิมที่ใช้การฝึกอบรมแบบบรรยาย ในห้องเรียนเพียงอย่างเดียว สู่รูปแบบการผสมผสานเทคโนโลยีสารสนเทศมาประยุกต์ใช้กับระบบการเรียนรู้ด้วย ตนเองหรือ E-learning ซึ่งกำหนดให้บุคลากรของสำนักงาน ป.ป.ช. สามารถจัดสรรเวลาการทำงานและการพัฒนา ตนเอง ได้โดยไม่กระทบต่อการปฏิบัติหน้าที่ และงบประมาณ บุคลากรสามารถปรับตัวเข้าสู่ยุคดิจิทัล และเป็นการใช้ ทรัพยากร อย่างคุ้มค่า อีกทั้งยังเป็นเครื่องมือช่วยเพิ่มประสิทธิภาพในการปฏิบัติงานของสำนักงาน ป.ป.ช.

สถาบันการป้องกันและปราบปรามการทุจริตแห่งชาติ สัญญา ธรรมศักดิ์ จึงได้ใช้ระบบ แพลตฟอร์มต้านทุจริตศึกษา ของสำนักต้านทุจริตศึกษา โดยไม่ต้องเสียค่าใช้จ่าย (https://aced.nacc.go.th/LSDI/) มาดำเนินการออกแบบ และสร้างเป็นเว็บไซต์ของตนเอง ซึ่งมีการประสานสำนักเทคโนโลยีสารสนเทศ และเจ้าหน้าที่ บริษัทที่ดูแลแพลตฟอร์มต้านทุจริต ในการดำเนินงานหรือแก้ไขปัญหา ปรับปรุง พัฒนาข้อมูลระบบ LMS อย่างต่อเนื่อง เพื่อส่งเสริมการเรียนรู้ด้วยตนเองผ่านบทเรียนอิเล็กทรอนิกส์ อันจะเป็นประโยชน์ต่อ

> กลุ่มพัฒนาและส่งเสริมการเรียนรู้ สถาบันการป้องกันและปราบปรามการทุจริตแห่งชาติ สัญญา ธรรมศักดิ์ พฤษภาคม ๒๕๖๗

# สารบัญ

| ส่วนที่ ๑ การเข้าสู่ระบบ                 | ଝ  |
|------------------------------------------|----|
| ส่วนที่ ๒ การลงทะเบียน และเข้าสู่บทเรียน | ನ  |
| ส่วนที่ ๓ พิมพ์ใบประกาศนียบัตร           | ଭଣ |
| ส่วนที่ ๔ การประเมินผลการใช้งานระบบ      | ୶ଝ |
| ส่วนที่ ๕ ปัญหาที่พบและแนวทางการแก้ไข    | වෙ |

#### การเข้าสู่เว็บไซต์

## ๑. สามารถเข้าสู่เว็บไซต์ได้ ๒ วิธีดังนี้

๑.๑ เข้าเว็บไซต์ด้วยการกรอก URL https://aced.nacc.go.th/LSDI/ หรือhttps://aced.nacc.go.th

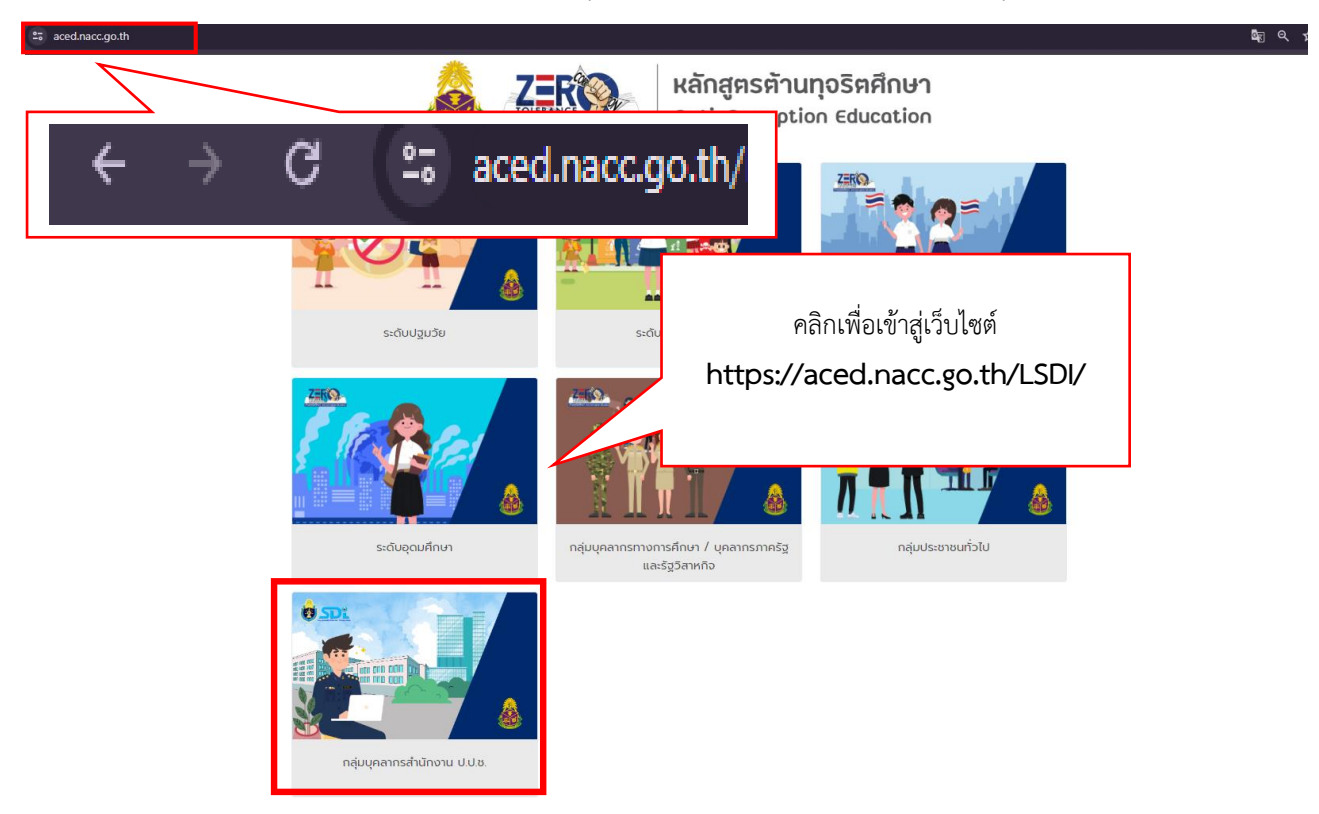

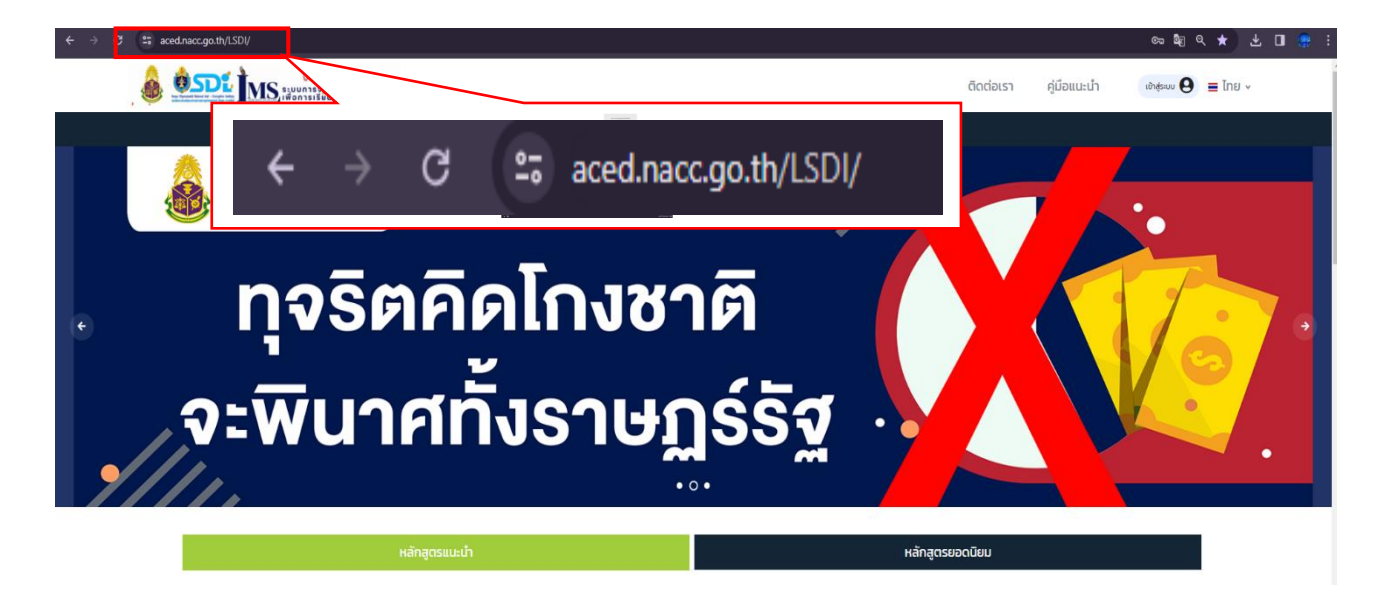

๑.๒ ผ่านระบบ Portal ของสำนักงาน ป.ป.ช. ในส่วนของ Application หัวข้อ e-learning

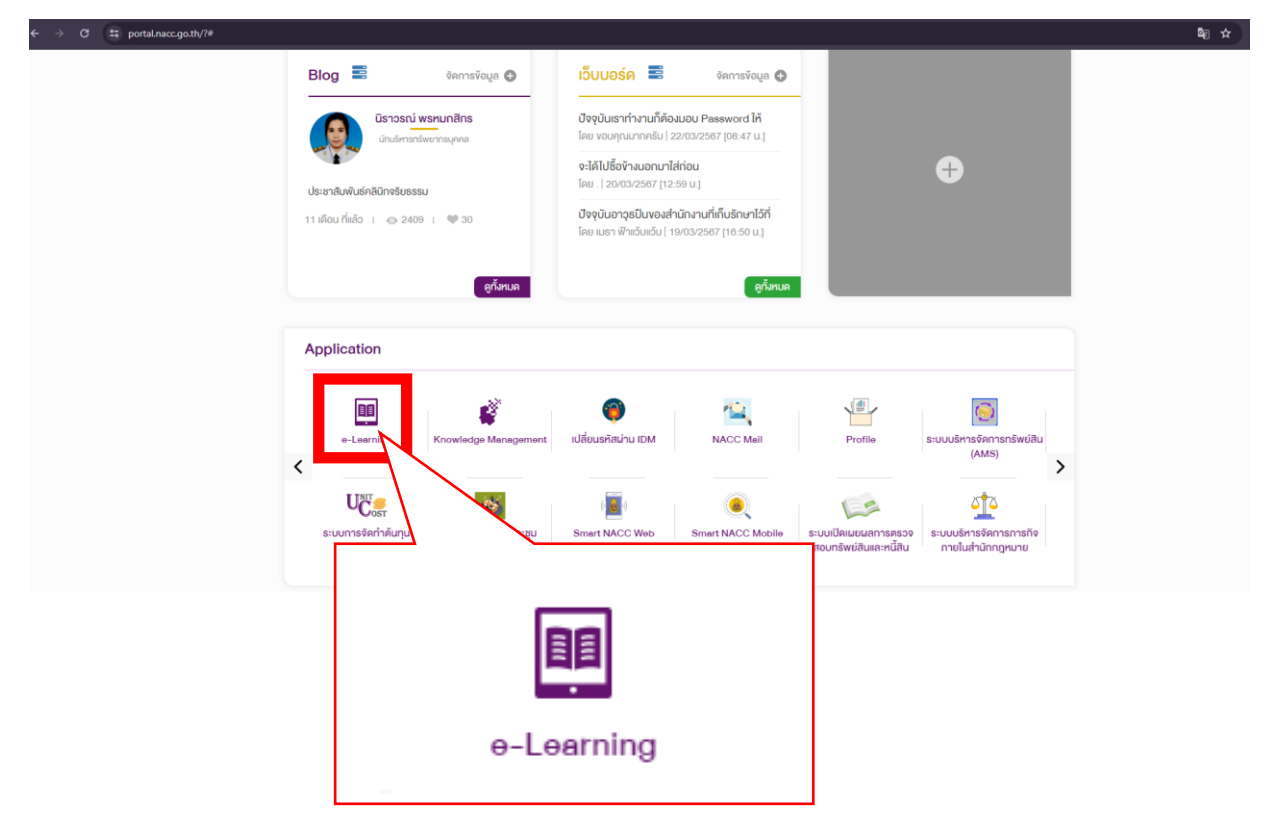

### ษ. การเข้าสู่ระบบ สามารถเข้าสู่ระบบได้ ๒ วิธีการดังนี้

๒.๑ บุคลากรในสำนักงาน ป.ป.ช. (ยังไม่ได้รับ User เพื่อเข้า portal สำนักงาน) หรือบุคลากรภายนอกสำนักงาน ป.ป.ช. เลือกเมนูเข้าสู่ระบบ > ลงทะเบียนสำหรับบุคคลทั่วไป > เข้าสู่ระบบ >

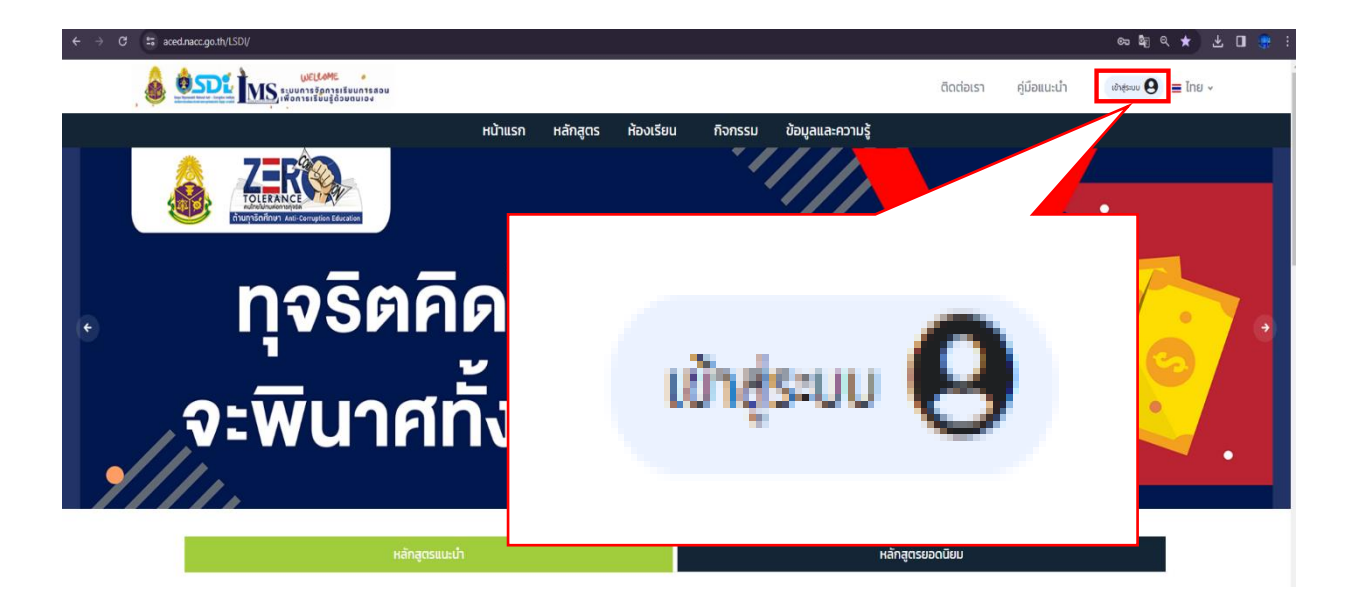

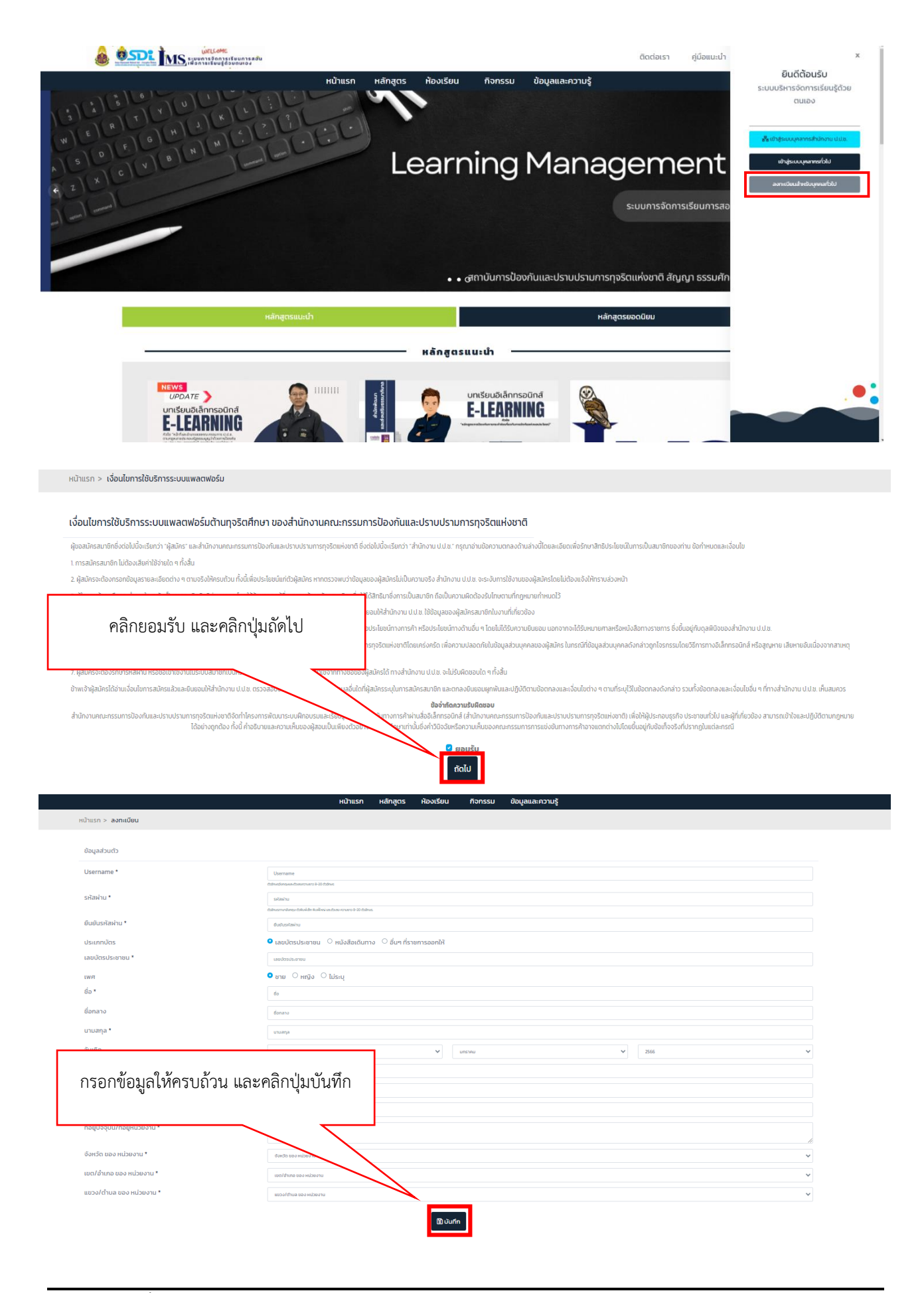

เอกสารแนะนำขั้นตอนการเรียนผ่านระบบ

Learning Management System

โดยสถาบันการป้องกันและปราบปรามการทุจริตแห่งชาติ สัญญา ธรรมศักดิ์

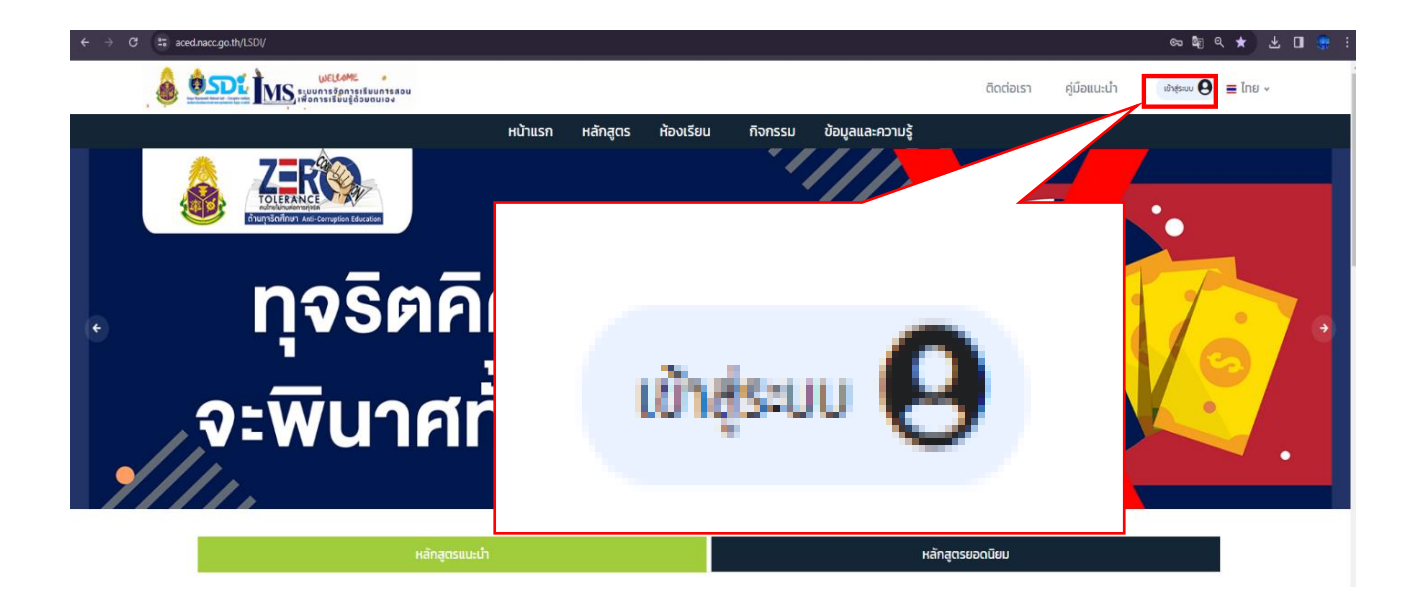

|                  |           |               |                     | ติดต่อเรา          | คู่มือแนะนำ  | x                                                   |
|------------------|-----------|---------------|---------------------|--------------------|--------------|-----------------------------------------------------|
| หน้าแรก หลักสูตร | ห้องเรียน | กิจกรรม       | ข้อมูลและความรู้    |                    |              | <b>ยินดีต้อนรับ</b><br>ระบบบริหารจัดการเรียนรู้ด้วย |
| 80               |           | •             |                     | em                 | ont          | ເບັບນ                                               |
| เข้าสู่ระบบ      | บุคลาก    | รทั่วไป       |                     | ะบบการจัดภ         | ารเรียนการสอ | ลงาะเบียนสำหวันยุทางทั่วไป                          |
|                  | ••6       | สถาบันการป้อง | จกันและปราบปรามการเ | าุจริตแห่งชาติ สัญ | มญา ธรรมศัก  |                                                     |

| ← → C 🛤 aced.nacc.go.th/LSDI/Idap/?clang=th                                                                                                    |                         |                                                                                               |                                                                                       |                                                                                             |           |             | ෙ බ්ළ               | ۹★ ¥ ₪  | 😁 E |
|----------------------------------------------------------------------------------------------------|-------------------------|-----------------------------------------------------------------------------------------------|---------------------------------------------------------------------------------------|---------------------------------------------------------------------------------------------|-----------|-------------|---------------------|---------|-----|
|                                                                                                    |                         |                                                                                               |                                                                                       |                                                                                             | ติดต่อเรา | คู่มือแนะนำ | iðriðsruu \varTheta | 🔳 ไทย 🗸 |     |
|                                                                                                    | หน้าแรก หลักสุ          | ตร ห้องเรียน                                                                                  | กิจกรรม                                                                               | ข้อมูลและความรู้                                                                            |           |             |                     |         |     |
|                                                                                                    |                         |                                                                                               |                                                                                       |                                                                                             |           |             |                     |         |     |
|                                                                                                    |                         |                                                                                               |                                                                                       |                                                                                             |           |             |                     |         |     |
|                                                                                                    |                         |                                                                                               |                                                                                       |                                                                                             |           |             |                     |         |     |
|                                                                                                    |                         |                                                                                               |                                                                                       |                                                                                             | -         |             |                     |         |     |
|                                                                                                    | sਸੱਗਮ੍ਰੋਟਿੱ             |                                                                                               |                                                                                       |                                                                                             |           |             |                     |         |     |
|                                                                                                    | radchanon_sam           |                                                                                               |                                                                                       |                                                                                             |           |             |                     |         |     |
|                                                                                                    | รหัสฝาน                 |                                                                                               |                                                                                       |                                                                                             | _         |             |                     |         |     |
|                                                                                                    |                         |                                                                                               |                                                                                       |                                                                                             |           |             |                     |         |     |
|                                                                                                    |                         |                                                                                               |                                                                                       | เข้าสู่ระบบ                                                                                 | Í         |             |                     |         |     |
| កទា                                                                                                    | อกรหัสผู้ใช้และรหั      | สผ่านที่สมัค                                                                                  | าร และก                                                                               | ดเข้าสู่ระบบ                                                                                |           |             |                     |         |     |
| Experience Annual Annual Annua |                         | กรุ่มพัฒนาและส่งเสริม<br>สถาบันการป้องกันและน<br>เลขที่ 361 ถนนบนทบุรี ด<br>ป o 2528 4800 ต่อ | ม <b>การเรียน≹</b><br>ปราบปรามการกุจริตแห<br>ตำบลทำทราย อำเภอเนื่<br>ว 3017, 6212 🔮 ท | ใงชาติ สัญญา ธรรมศักดิ์ สำนักงาน ปน<br>โองนนาบุรี จังหวัดมนกบุรี 11000<br>acckmgrøgmail.com | Ja.       |             |                     |         |     |
|                                                                                                    | สงวนลิขสิทธิ์ โดยสำนักง | ามคณะกรรมการปั                                                                                | องกับและปราบ                                                                          | ปรามการทอริตแห่งชาติ                                                                        |           |             |                     |         |     |

๒.๒ บุคลากรในสำนักงาน ป.ป.ช. (มี User เพื่อเข้า portal สำนักงาน) เลือกเมนูเข้าสู่ระบบ > เข้าสู่ระบบ > เข้าสู่ระบบบุคลากรสำนักงาน ป.ป.ช.

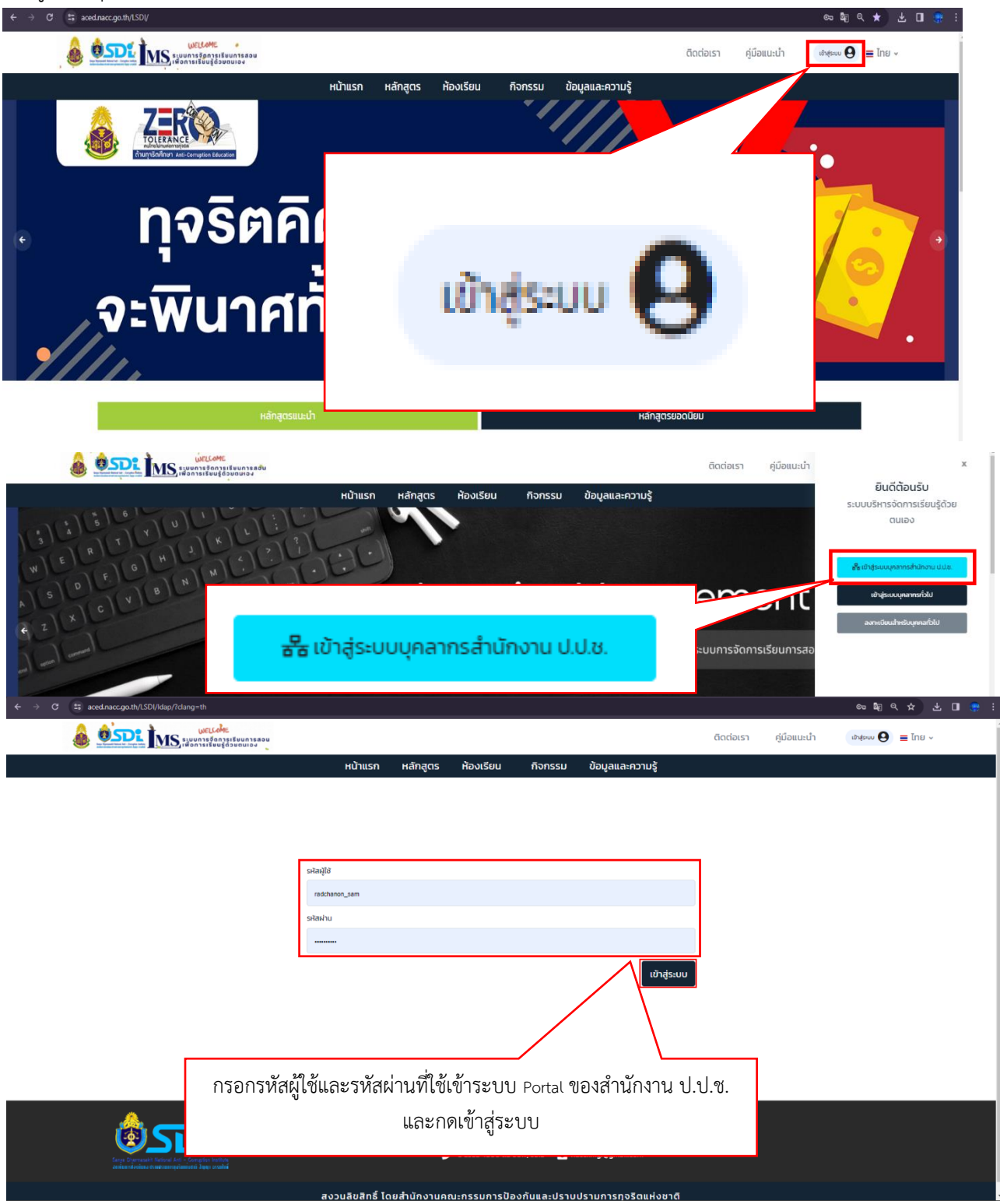

# ๑. เลือกหลักสูตรที่ต้องการเข้าเรียน > ลงทะเบียน > ลงทะเบียน

|                                                                                                    |                                                                                                    | หลักสูตรยอดนิยม                                                                                        |
|----------------------------------------------------------------------------------------------------|----------------------------------------------------------------------------------------------------|----------------------------------------------------------------------------------------------------|
|                                                                                                    | หลักสูตรแนะนำ                                                                                                    |                                                                                                    |
|                                                                                                    | end support Charles Landa                                                                                                    |                                                                                                    |
| Unifeuditanesona<br><b>B-LEARNING</b><br>Martine<br>Martine<br>Martine                                                                                                    |                                                                                                    | unišeujo čannsouna<br><b>ELECENTING</b><br><b>ELECENTING</b><br><b>ELECENTING</b><br><b>ELECENTING</b> |
| แนวทางและกระบวนการปฏิบัติงานด้านการจัดซื้อจัดจ้าง<br>และการบริหารพัสดุภาครัฐ                                                                                                    | หน้าที่และอ่านาจของคณะกรรมการ ป.ป.ช. ตามกฎหมาย<br>ประกอบรัฐธรรมนูญ ว่าด้วยการป้องกันและปราบปราม<br>การทุจริตในภารกิจด้านการไต่สวน                                                                                                    | การป้องกันการกระทำผิดเกี่ยวกับ การขัดกันแห่งผล<br>ประโยชน์                                             |
| ลงทะเบียน                                                                                                    | ลงทะเบียน                                                                                                    | ลงทะเบียน                                                                                              |
|                                                                                                    | ониа                                                                                                    |                                                                                                    |
| ลงทะ                                                                                                    | เบียน                                                                                                    |                                                                                                    |
| คำอยิบายหลักดูตร<br>หน้าที่และอำนาจของคณะกรรมการ ป.ป.ข. คามกระราชปัญญัติประกอบรั<br>การทรัด พ.ศ. 2561 ในการกิจตำมาการใสสาน เป็นร้ารที่มีวัตอุประสองค์ด้<br>หน้าที่และอำนาจของคณะกรรมการ ป.ป.ข. ในงานต่ำมาการกราชออมและ<br>โดสราชของคณะกรรมการ ป.ป.ข. คามกระบาญจนายและราชมีบที่กำหนด<br>ซึ่งเหมาะสมกับปรัตวิทรับสำครับการบารจุแต่งตั้งใหม่ ประโอน การนำรับส่านสา<br>ตราจสอบราชับสำครับสายหนึ่ง สายมืองกับการทุจริต รวมถึงสายงานอื่นที่ป<br>ประกอบไปอ่อยวันร่องสำครับการบารจุแต่งตั้งใหม่ ประโอน การนำรับสามสา<br>ตรวงสอบราชับสำครับสายสายสำครับการบารจัด การสำครับคราจสอบและโดสราย<br>ตัวยการป้องกับและปราบปรามการทุจริต พ.ศ. 2561 | <ul> <li>2 ຈັດປະເທດກາະເຮັບບະເ</li> <li>(ອ້າວດປະເທດກາະເຮັບບະເ</li> <li>(ອ້າວເປັນເດືອກາງເມື່ອກຳແທນອ່າງ</li> <li>(ອ້າຍເປັນແຕ່ມາງ</li> <li>(ອ້າຍເປັນແຕ່ມາງ</li> </ul> | มฐานแก้องกับบาทบาทท่าทีและสำนาจของคณะกรรมการ ปาป ห<br>มสามการกิจ<br>เสิ <b>ะคว</b>                     |
| 🙆 รายชื่อวันา                                                                                                    |                                                                                                    | ūa                                                                                                    |
| ลงทะเบียน                                                                                                    | ลงทะเบียน                                                                                                    |                                                                                                    |

#### ษ. เข้าสู่บทเรียน > เข้าเรียน > ทำแบบทดสอบก่อนเรียน กดส่งคำตอบ > เข้าเรียน

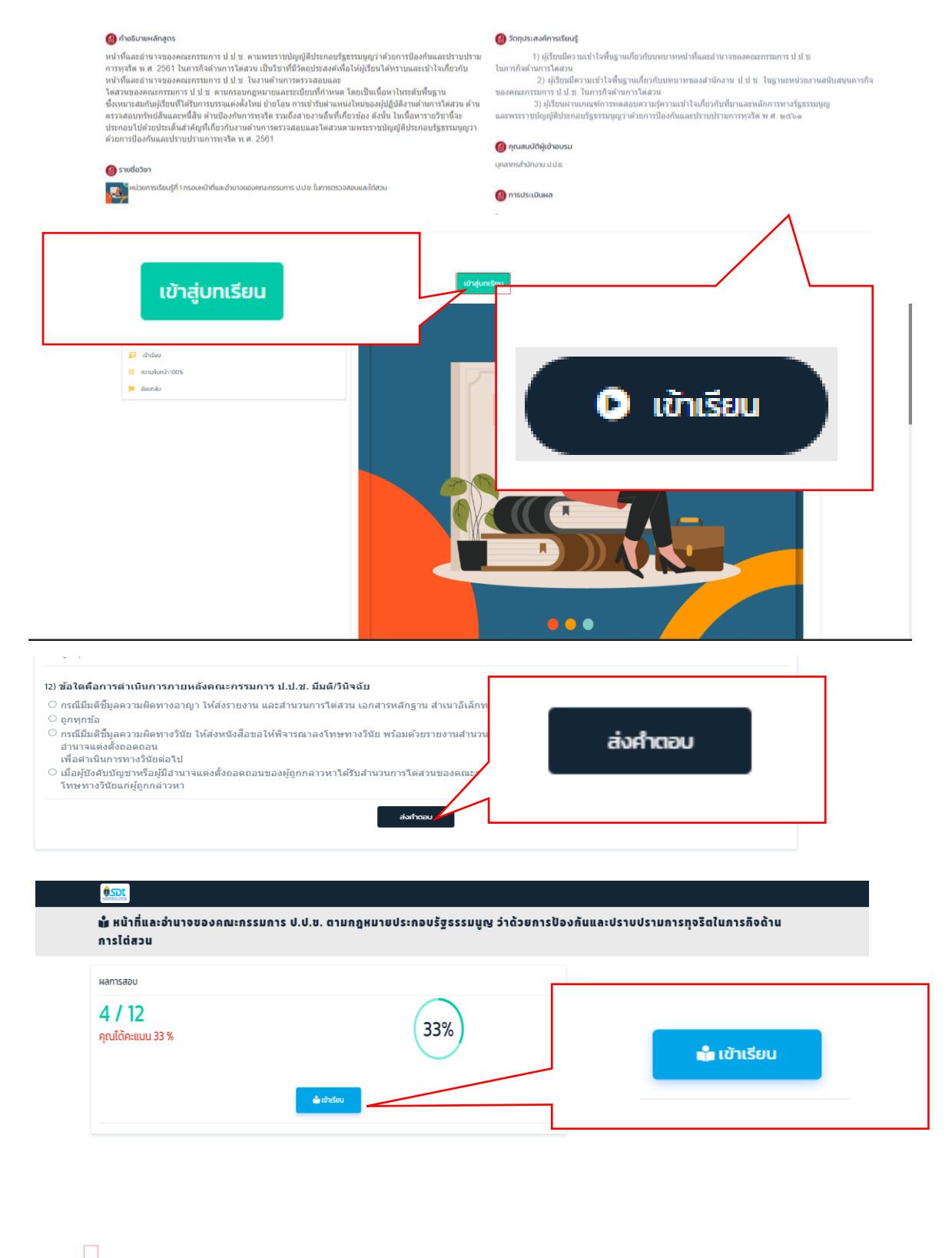

๓. เรียนบทเรียนเมื่อเรียนครบตามเวลาจะเปลี่ยนจากกุญแจเป็นลูกศร ( ──► ) เพื่อดูบทเรียนถัดไป หรือกดที่บทเรียนต่อไปทางด้านซ้ายมือ > ทำแบบทดสอบหลังเรียน กดส่งคำตอบ > เข้าเรียน > ย้อนกลับหน้าหลักสูตร

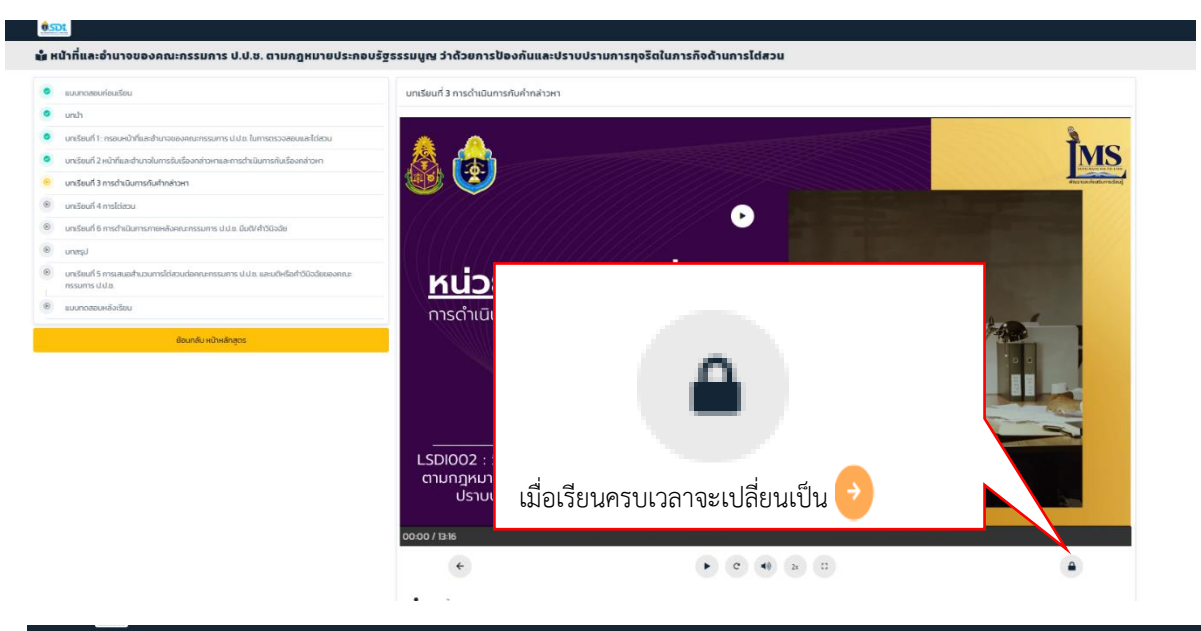

💼 หน้าที่และอำนาจของคณะกรรมการ ป.ป.ช. ตามกฎหมายประกอบรัฐธรรมมูญ ว่าด้วยการป้องกันและปราบปรามการทุจริตในการกิจด้านการไต่สวน

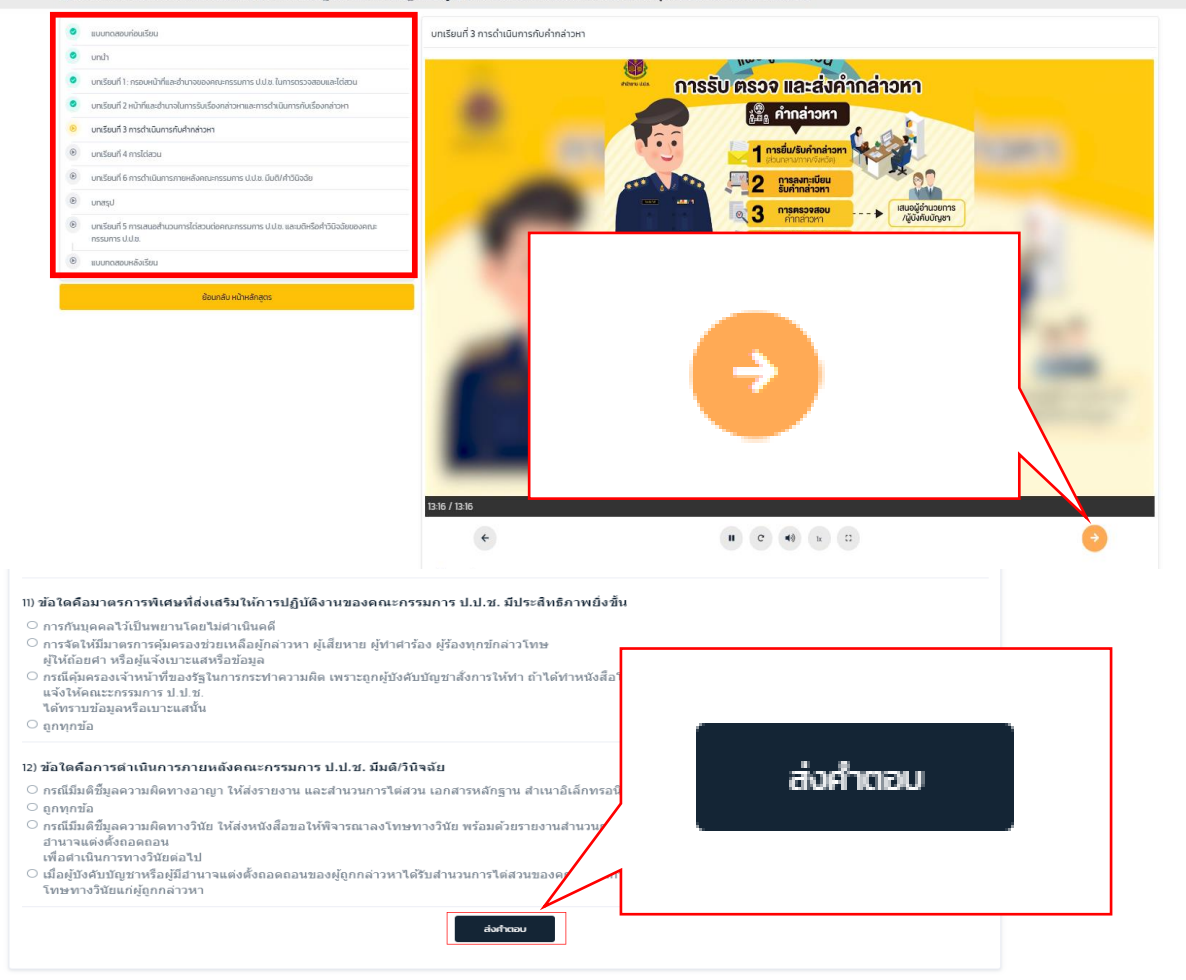

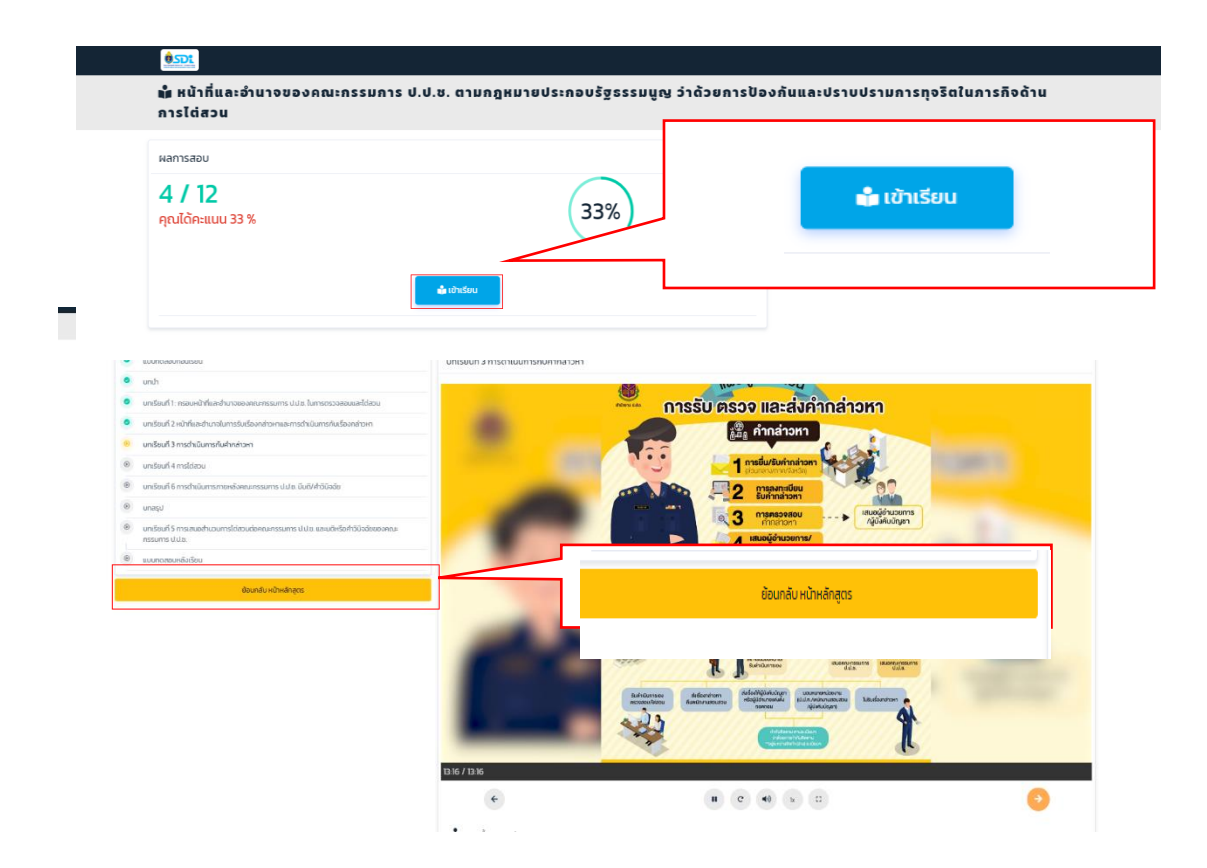

 ๙. เมื่อเรียนบทเรียนครบคลิก "ย้อนกลับหน้าหลักสูตร" เพื่อตรวจสอบความคืบหน้าของบทเรียน ในหลักสูตรหากหน่วยการเรียนรู้ใดไม่ครบ ๑๐๐% ให้กดปุ่มเข้าเรียนให้ครบ

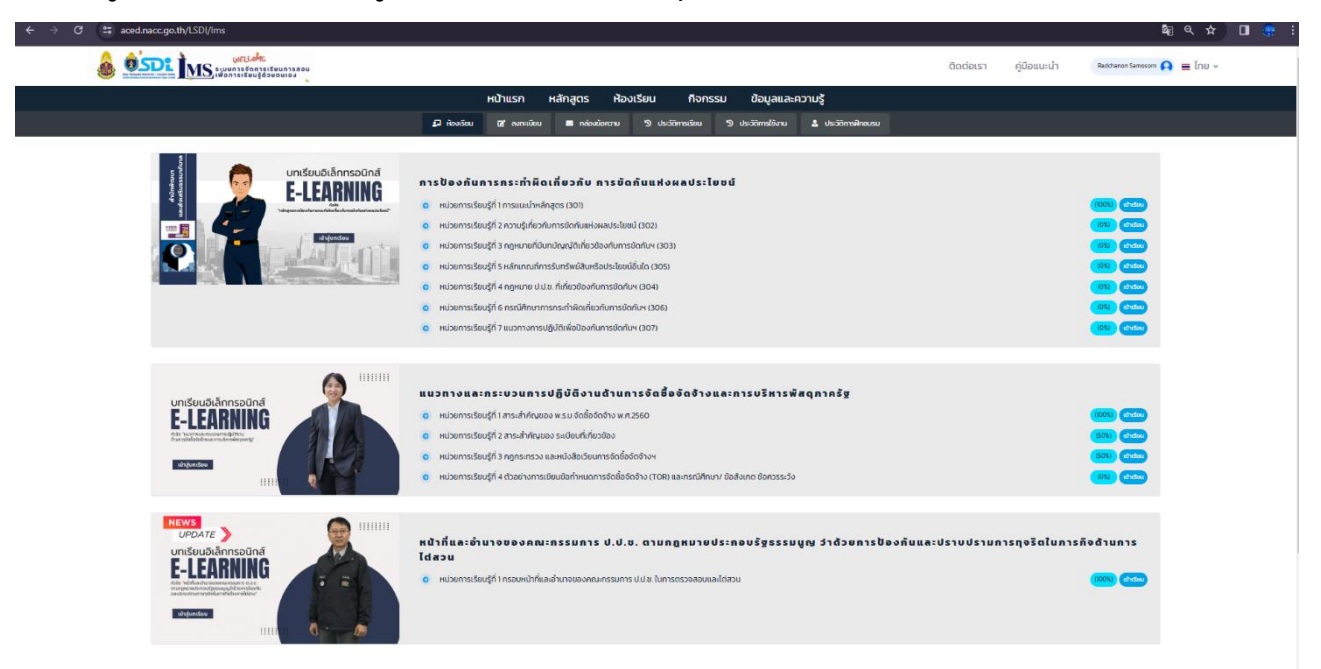

| ส่วนที่ ๓ | พิมพ์ใบประกาศนียบัตร |
|-----------|----------------------|
|           |                      |

 ๑. หลังจากเรียนครบทุกหน่วยการเรียนรู้ คลิกห้องเรียน > คลิกประวัติการเรียน หากสถานะของ บทเรียนขึ้น "สำเร็จสีเขียว" จะสามารถออกใบประกาศนียบัตรได้

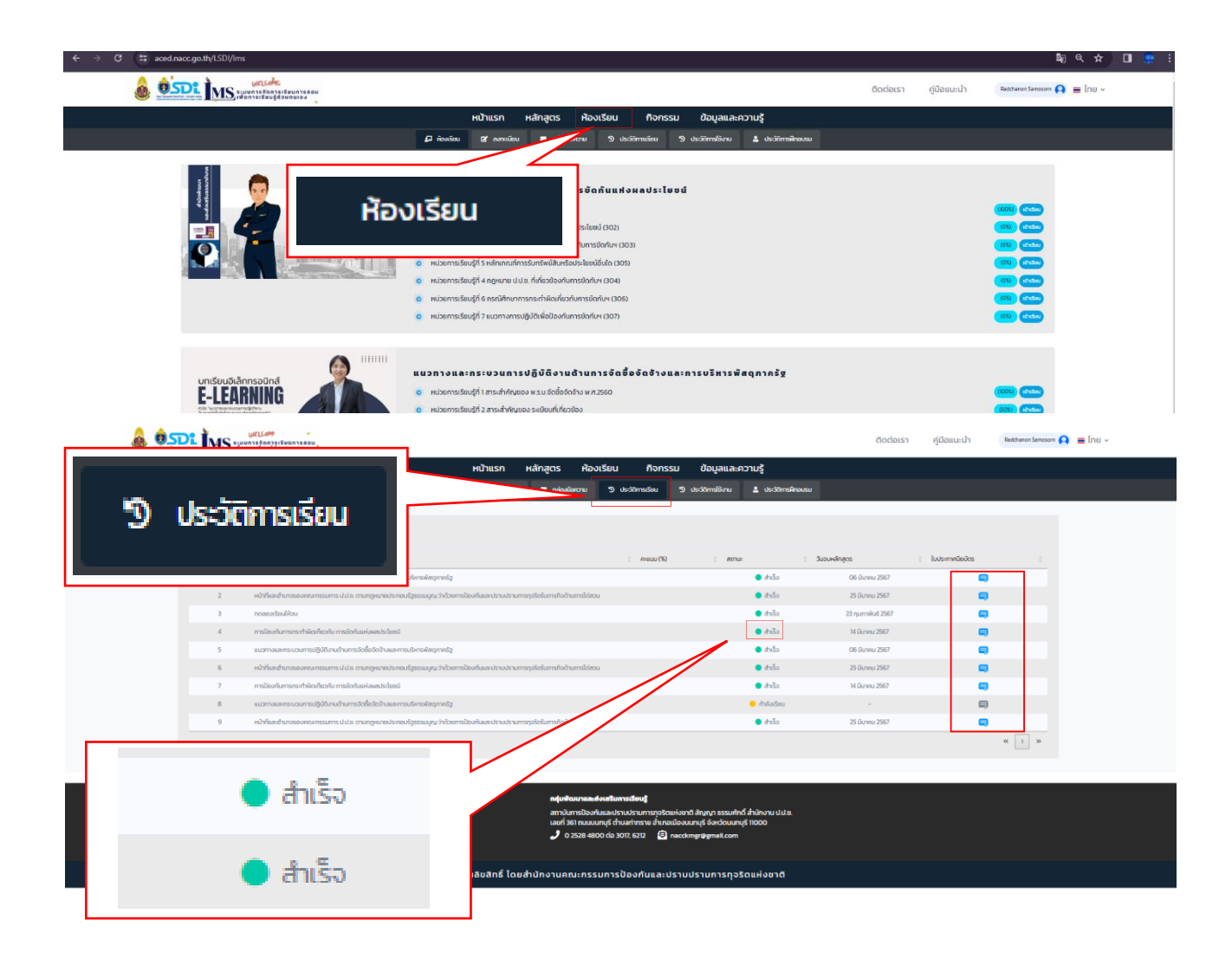

๒. ใบประกาศนียบัตร > คลิก ICON สีฟ้า > ตรวจสอบชื่อ (หากผิดให้แก้ไขชื่อเป็นภาษาไทย และกดปุ่มแก้ไข) > บันทึก > ยืนยัน > ได้รับใบประกาศนียบัตร > คลิกเมาส์ขวา Save as... ใบประกาศนียบัตร

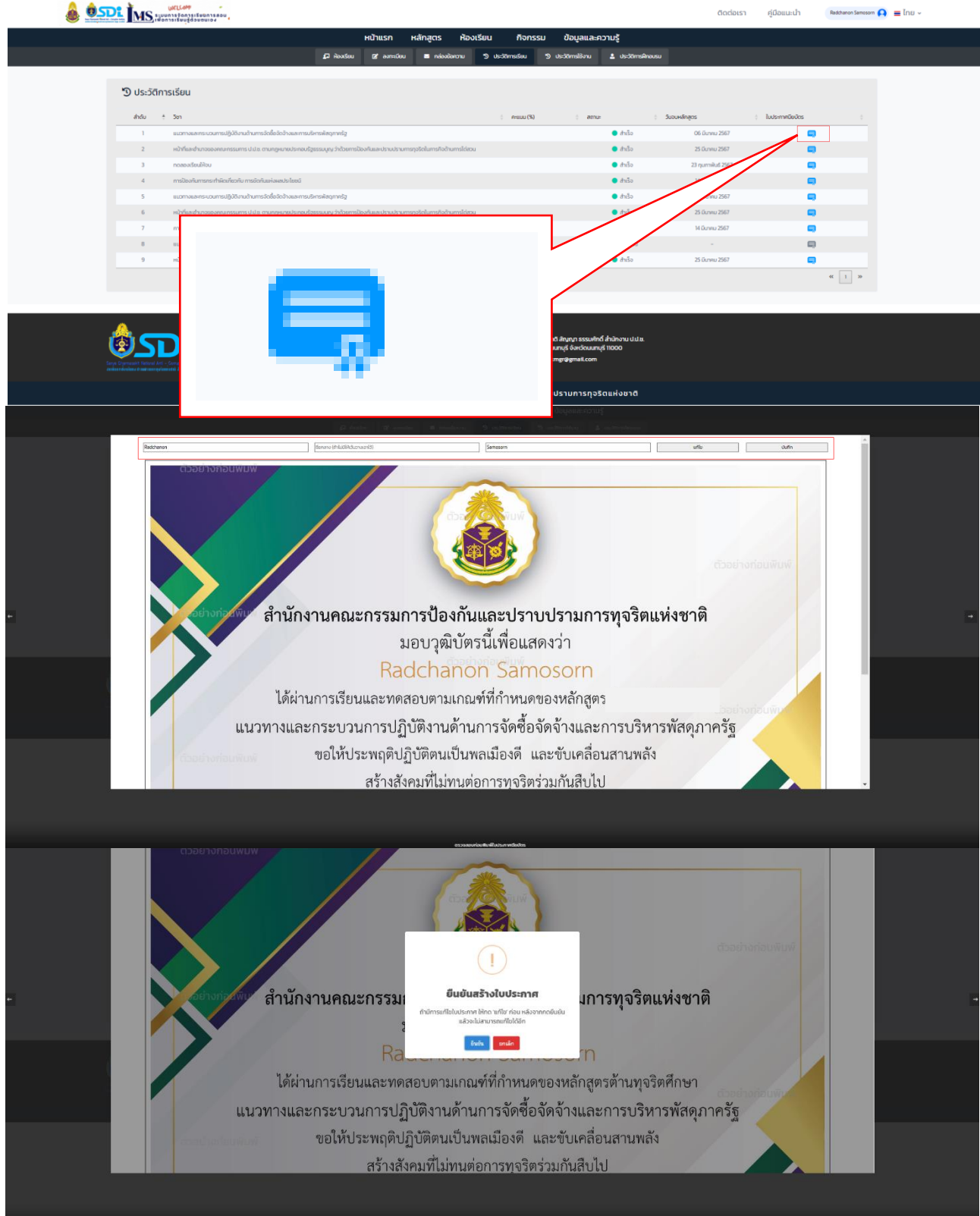

เมื่อเข้าสู่ใช้ระบบการจัดการเรียนการสอนเพื่อการเรียนรู้ด้วยตนเอง (Learning Management System: LMS) ของความกรุณาตอบแบบสำรวจความพึงพอใจ ผ่านลิงค์ https://forms.gle/iZPAYfreVANPGoccock หรือ QR CODE แนบท้าย

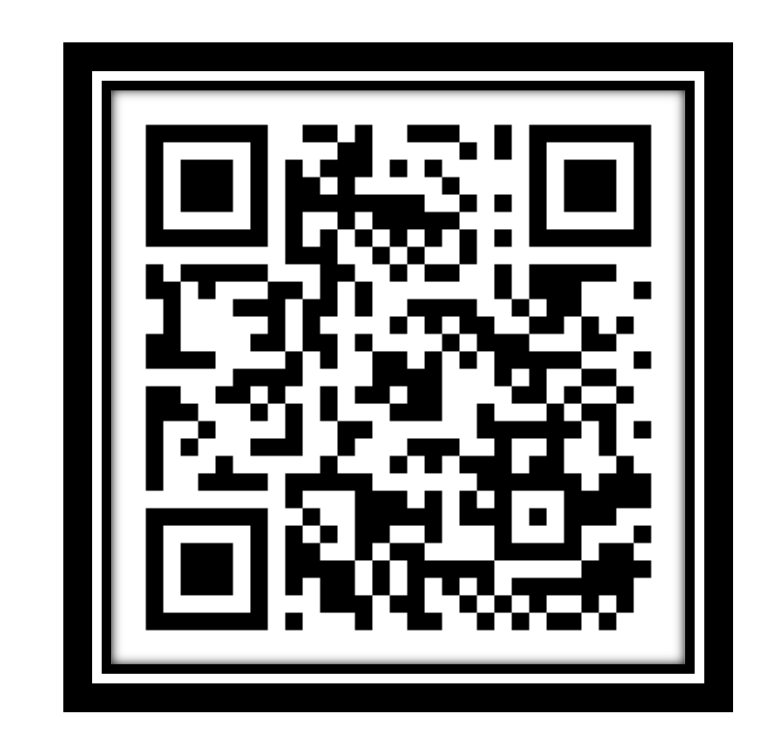

แบบสำรวจความพึงพอใจระบบการจัดการเรียนการสอนเพื่อการเรียนรู้ด้วยตนเอง (Learning Management System: LMS)

# ปัญหาที่พบและแนวทางการแก้ไข

ปัจจุบันระบบ LMS ของสถาบันฯ ได้ใช้ระบบแพลตฟอร์มต้านทุจริตศึกษา ซึ่งมีผลกระทบต่อระบบ LMS เมื่อมีผู้เข้าใช้งาน จำนวนมากจะทำให้เกิดความล่าช้า ระบบเข้าไม่ได้ หรือเข้าเว็บไซต์ต้านทุจริตศึกษา สามารถแก้ไขได้ ดังนี้

ส่วนที่ ๕

๑. กรณีเด้งเข้าเว็บไซต์อื่น เช่น ล็อคอินแล้วเด้งไปหน้าเว็บไซต์ต้านทุจริตศึกษา กลับระบบการจัดการเรียนการสอน เพื่อการเรียนรู้ด้วยตนเอง (Learning Management System: LMS) ได้โดยการกรอกเข้าเว็บไซต์ด้วยการกรอก URL https://aced.nacc.go.th/LSDI/ หรือทำตามภาพประกอบด้านล่างนี้

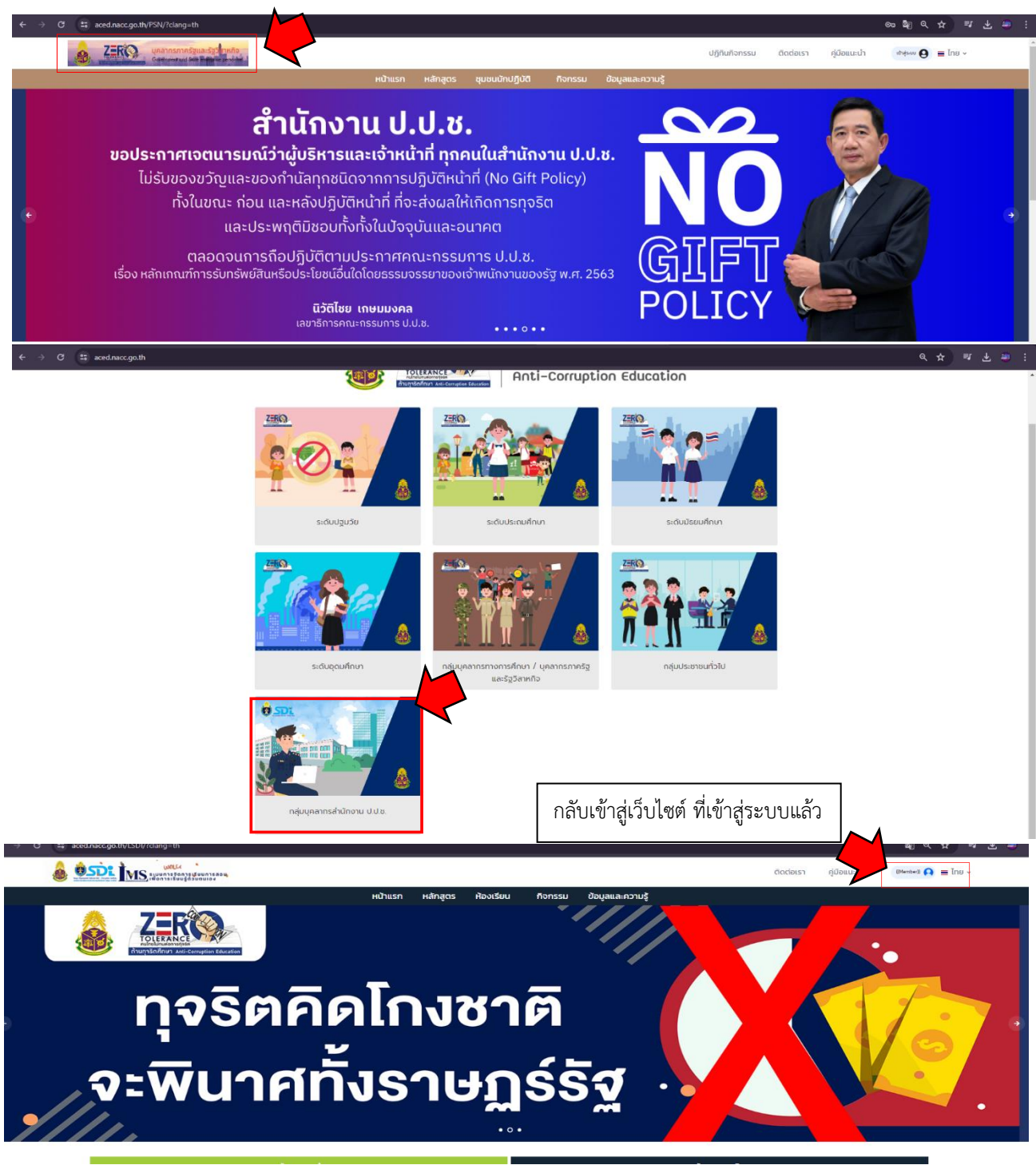

๒. กรณีเรียนแล้วกดบทเรียนถัดไปแล้วไม่ได้ค้าง ให้สังเกตว่าหน้านั้นโหลดข้อมูลอยู่หรือไม่หากโหลดข้อมูลอยู่ขอให้
 รอสักครู่ (บางครั้งล่างข้าเนื่องจากมีผู้ใช้งานระบบต้านทุจริตศึกษาจำนวนมาก)

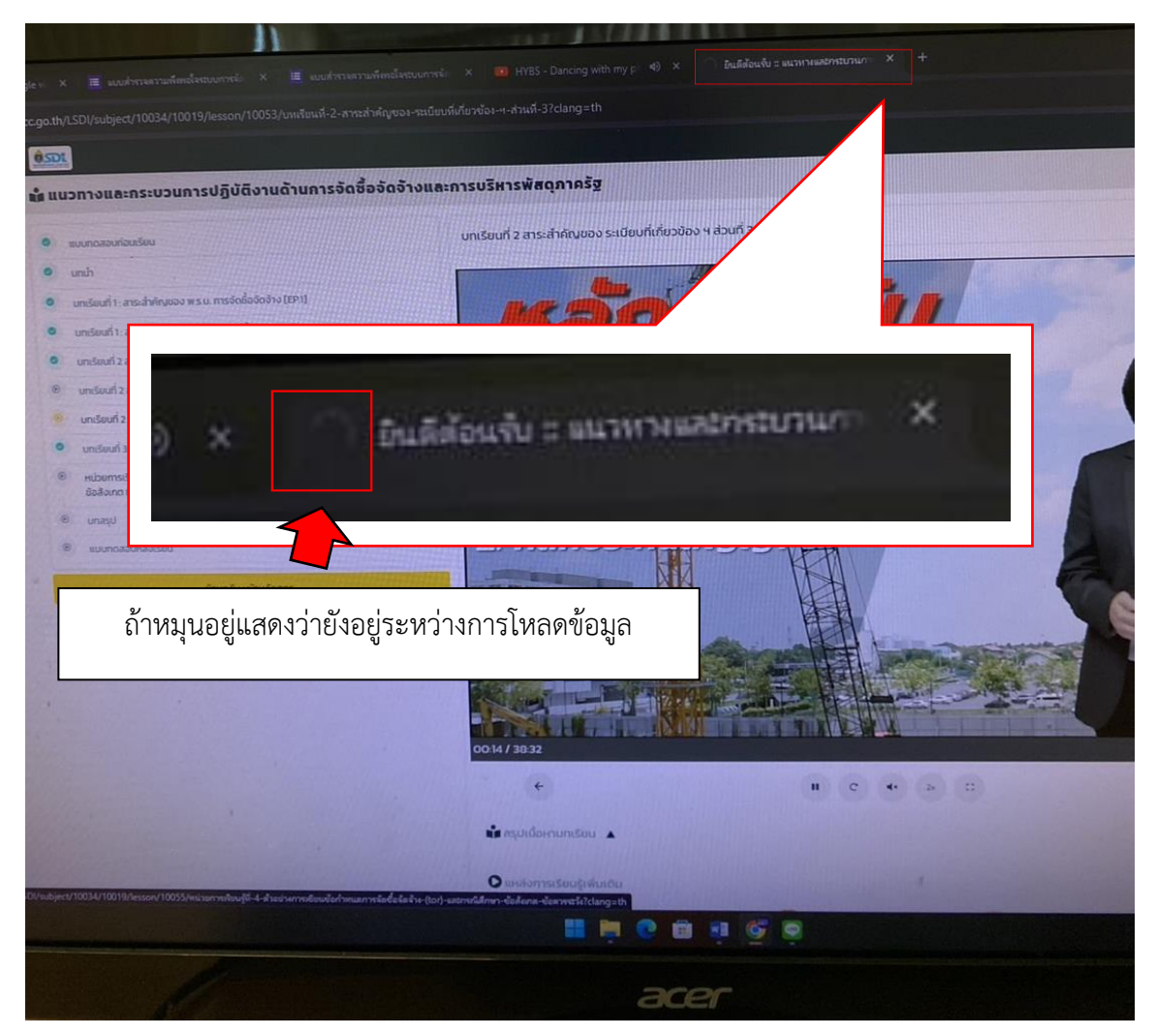

๓. กรณีมีข้อสงสัยหรือเกิดปัญหาที่เกี่ยวข้องกับระบบการจัดการเรียนการสอน

เพื่อการเรียนรู้ด้วยตนเอง (Learning Management System: LMS) สามารถติดต่อเจ้าหน้าที่ผู้รับผิดชอบได้ ที่สถาบันการป้องกันและปราบปรามการทุจริตแห่งชาติ สัญญา ธรรมศักดิ์ กลุ่มพัฒนาและส่งเสริมการเรียนรู้

> - นายรัชชานนท์ สโมสร นักบริหารทรัพยากรบุคคลปฏิบัติการ หมายเลขโทรศัพท์ภายใน ๖๒๑๒ หมายเลขโทรศัพท์/LINE ID : ๐๙๓ ๙๘๔ ๔๕๑๘